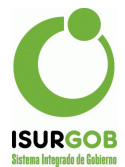

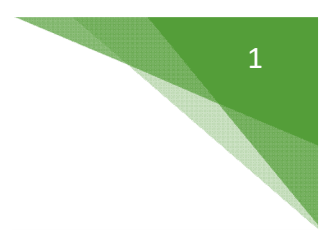

## Instructivo Débito - Re programar envíos

| Nro:        | 23190                                                                                                    |           |            |         |        |     |                | Estado:             | Activo    |   |
|-------------|----------------------------------------------------------------------------------------------------|-----------|------------|---------|--------|-----|----------------|---------------------|-----------|---|
| Tributo:    | Contribu                                                                                                    | ición sol | ore los In | muebles | ~      |     |                |                     | Cta       | 0 |
| Objeto:     |                                                                                                    | 1         |            | Q 100   | 057096 | CES | ARINI DE QUIRO | GA MARIA ESTH       | ER Y OTRO |   |
| Texto:      | <selecc< td=""><td>ionar&gt;</td><td></td><td></td><td>~</td><td></td><td></td><td></td><td></td><td></td></selecc<> | ionar>    |            |         | ~      |     |                |                     |           |   |
| Plan/Cuota  | Desde:                                                                                                    | 2023      | 001        | Hasta:  | 9999   | 999 | Modificad      | ción: chany - 21    | /12/2023  |   |
| Tipo Distri | bución:                                                                                                    | Sin im    | presión    |         |        | ~   | Distribuidor:  | <ninguno></ninguno> |           | ` |
| Motivo de l | Baja:                                                                                                    |           |            |         |        |     |                |                     |           |   |
|             | Alta Débito                                                                                                    | por No    | vedad      |         |        |     |                |                     |           |   |

## PASO 1: Modificar la vigencia de la Adhesión de todos los casos

PASO 2: Generar Deb, según Mes del Vencimiento (Arriba) y Período a enviar (abajo, en el Tributo)

|   | Cajas:                          | 65 - DEBIT                 | O TARJ.NAI | RANJA | *     |
|---|---------------------------------|----------------------------|------------|-------|-------|
|   | Año:                            | 2023                       | Mes:       | 4     |       |
|   | Tributo                         | s                          | Anio       |       | Cuota |
|   | Contribu<br>Mejoras             | ıción por                  |            |       |       |
|   | Cement<br>Manteni               | erio<br>miento             |            |       |       |
|   | Conveni                         | ios de Pago                |            |       |       |
|   | Contribu<br>incide se<br>Rodado | ución que<br>obre los<br>s |            |       |       |
| ~ | Contribu                        | ición sobre los<br>es      |            | 2023  | 1     |

PASO 3: Liquidaciones, Reprogramar envío. Filtrar por Caja, Tributo, Objeto Estado Débito: Ninguno Estado CtaCte: Deuda

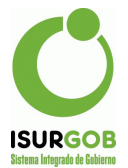

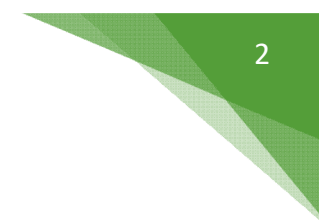

Botón Buscar

Luego hacer clic en la fila con el período a reprogramar (Se completan los controles con los datos debajo)

La Casilla "Actualizar Monto a la fecha" se debe tildar si se desea actualizar el valor con interés a la fecha

Completar Año y Mes que se enviará

y hacer clic en el botón Programar reenvío

| Caja:          | 65 - DEBITO | ARJ.NARAN | IJA           | ~      | Tributo:    | CONTRIB.INM.              | · ·    | Liquidaciones  |
|----------------|-------------|-----------|---------------|--------|-------------|---------------------------|--------|----------------|
| Tipo Objeto:   | Inmueble    | Objeto:   | 10057096      | Q      | CESARINI    | DE QUIROGA MARIA ESTHER Y | OTR \$ | Cta, Cte,      |
| Contribuyente: |             | Q         |               |        |             |                           |        | Generar Deb    |
| Nro. Adhesión: |             | 🗆 Inclui  | r Bajas y Con | venios | no Vigentes | 3                         | 17     | Exportar Deb.  |
| Año:           | Mes:        | Orden: 🤇  | por Objeto.   | Opor I | Responsabl  | e. Opor Adhesion ID. Bus  | scar ± | Import.Adhe/Ot |
| Adhaaianaa     | Convenies   | Maraaa    |               |        |             |                           | ٠      | Impr. Entidad  |
| Auriesiones    | Convenios   | MOTOSOS   |               |        |             |                           |        | Generar Report |

| Caja:                                                       |                                             | 65 - DE                                          | BITO TARJ.N                                               | AF 🗸                        | Tri                              | buto: <ning< th=""><th>uno&gt;</th><th></th><th></th><th></th><th>~</th><th></th><th></th></ning<> | uno>                        |                |                    |                                 | ~                         |                                           |                        |
|-------------------------------------------------------------|---------------------------------------------|--------------------------------------------------|-----------------------------------------------------------|-----------------------------|----------------------------------|----------------------------------------------------------------------------------------------------|-----------------------------|----------------|--------------------|---------------------------------|---------------------------|-------------------------------------------|------------------------|
| lipo Obje                                                   | eto:                                        | <                                                | Ninguno>                                                  | *                           | Ob                               | jeto:                                                                                              |                             |                | Q                  |                                 |                           |                                           |                        |
| Estado D                                                    | Débito:                                     |                                                  | No Debitado                                               | ~                           | Es                               | tado CtaCte:                                                                                       |                             |                |                    | Deuc                            | la                        |                                           | 2                      |
| Año: 2                                                      | 2023                                        | Mes:                                             | 4                                                         |                             |                                  |                                                                                                    |                             |                |                    |                                 | Buscar                    | Ex                                        | portar                 |
|                                                             | Registro                                    | ns: 1                                            |                                                           |                             |                                  |                                                                                                    |                             |                |                    |                                 |                           |                                           |                        |
| otal de h                                                   |                                             | · · ·                                            |                                                           |                             |                                  |                                                                                                    |                             |                |                    |                                 |                           |                                           | 1                      |
| otal de F<br>Id O                                           | Objeto                                      | Respon                                           | sable                                                     | Año                         | Mes                              | Tributo                                                                                            | Adhe                        | Plan           | Período            | Monto                           | Débito                    | Est                                       | EstC                   |
| otal de F<br>Id O<br>477858 IO                              | Objeto<br>0019362                           | Respon<br>FARIAS<br>JOSE M                       | sable<br>MARTINEZ<br>ARIA                                 | Año<br>2023                 | Mes<br>4                         | Tributo<br>CONTRIB.INM.                                                                            | Adhe<br>329                 | Plan<br>0      | Período<br>2023-01 | Monto<br>197.40                 | Débito<br>0.00            | No<br>Debitado                            | EstC<br>D              |
| otal de F<br>Id O<br>477858 IO<br>Objeto<br>Períod          | o:                                          | Respon<br>FARIAS<br>JOSE M<br>1001936            | MARTINEZ<br>ARIA<br>2 Liquid<br>4 Est.Dé                  | Año<br>2023<br>lado:<br>éb: | 4<br>4<br>19<br>No D             | Tributo<br>CONTRIB.INM.<br>97.4 Debita<br>ebita Est.Ct                                             | Adhe<br>329<br>ado:         | Plan<br>0<br>D | 0                  | Monto<br>197.40<br>Fecha<br>Id: | Débito<br>0.00<br>Débito: | Est<br>No<br>Debitado                     | EstC<br>D<br>202<br>58 |
| Otal de F<br>Id O<br>477858 IC<br>Objeto<br>Períod<br>Recha | 0019362<br>0019362<br>0: 2<br>do: 2<br>azo: | Respon   FARIAS   JOSE M   1001936.   2023   110 | ARTINEZ<br>ARIA<br>2 Liquid<br>4 Est.Dé<br>Cliente en Pro | Año<br>2023<br>lado:<br>èb: | Mes<br>4<br>19<br>No Do<br>e Mor | Tributo<br>CONTRIB.INM.<br>97.4 Debita<br>ebita Est.Ct<br>ra                                       | Adhe<br>329<br>ado: (<br>a: | Plan<br>0<br>D | 0                  | Monto<br>197.40<br>Fecha<br>Id: | Débito<br>0.00<br>Débito  | Est<br>No<br>Debitado<br>10/04/2<br>47785 | EstC<br>D<br>202<br>58 |